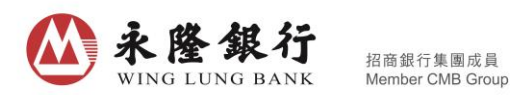

## A. 您已有永隆银行存款及证券账户, 欲登记「移动证券 App 服务」

1. 请准备好「保安编码器」,然后进入永隆银行网站主页 <u>www.winglungbank.com</u>, 并登入永隆个人网上银行服务;

个人网上银行登入

| 个人网上银行    | 网上信用-  | ¥        | 网上电话银行          |
|-----------|--------|----------|-----------------|
| 您现在所登入的是: | 个人网上银行 | ជ        |                 |
| 登记名       | i号:    |          |                 |
| 密         | 码:     |          |                 |
| 验证        | 码:     | 6        | 352 <u>更新图像</u> |
|           | 传      | 送        | 清除              |
|           | 密码是:   | 大细楷      | 有别的             |
|           | 忘记密码   | <u>8</u> |                 |

2. 登入后点击页面右上角「证券」;

| 账户管理 | 银行服务 | 信用卡 | 保险 | 证 券 | 投资理财 | 个人设定 |
|------|------|-----|----|-----|------|------|
|      |      |     |    |     |      |      |

3. 在移动证券 App 服务设定之栏位上点击「进入」;

| 移动证券App服务设 | 定                   |           |   |
|------------|---------------------|-----------|---|
|            | 请按进入继续登记/设定移动<br>定。 | J证券App服务设 |   |
|            |                     | 进入 >>>    | - |

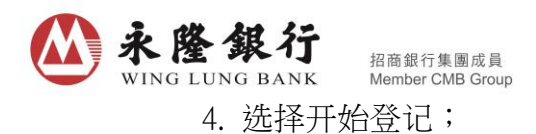

欢迎使用永隆银行移动证券App服务

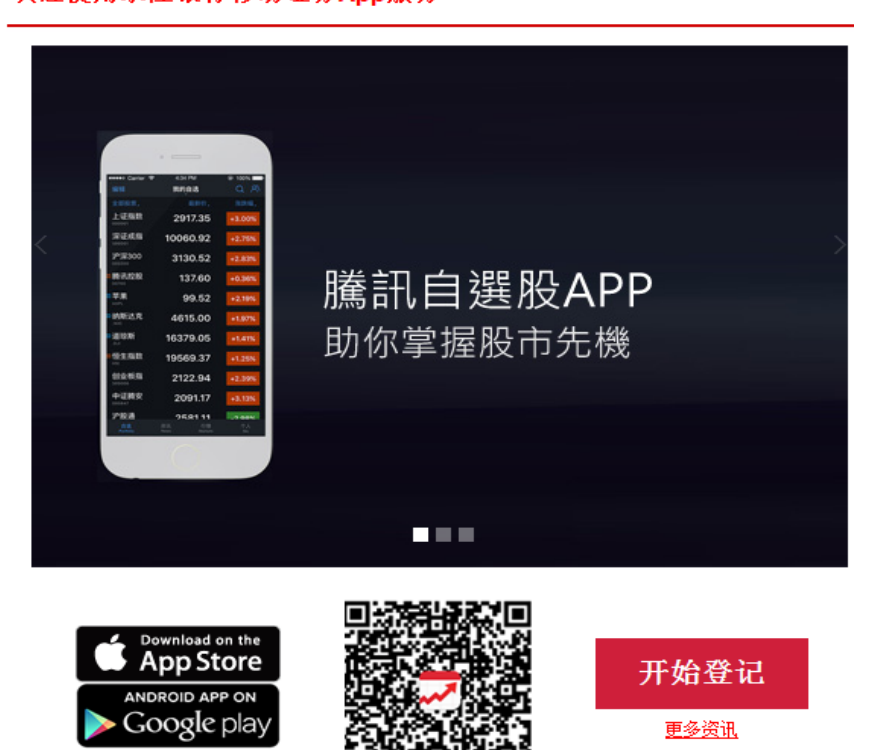

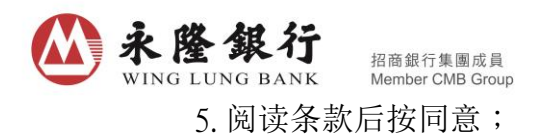

## 移动证券App服务设定

| 1                                       | 2                      | 3                         | $\rangle$        | 4            | $\geq$         | 5              |   |
|-----------------------------------------|------------------------|---------------------------|------------------|--------------|----------------|----------------|---|
| 接受条款及细则                                 |                        |                           |                  |              |                |                |   |
| 在注册此账户之移动证券。                            | App服务前,诸阁下i            | 洋阅及确认                     | 接收以下移;           | 动证券Ap        | p服务之条          | ·款:            |   |
| 本人现授权、声明及确认                             | 人以下条款:                 | 111-1000-001-0            | as north b       |              | PARTS ALLA     | ·              |   |
| 條款及私隱政策                                 |                        |                           |                  |              |                |                |   |
| 賬戶及服務一般條款<br>私隱政策聲明<br>關於個人資料(私隱)條      | 列(「該條例」)致窘             | 戶的通知                      |                  |              | 列印             | J              |   |
| 賬戶及服務一般條款                               |                        |                           |                  |              |                |                |   |
|                                         |                        |                           |                  |              |                |                |   |
| <b></b>                                 |                        |                           |                  |              |                |                |   |
| 目録                                      |                        |                           |                  |              |                |                |   |
| 第 部分:一般條款                               |                        |                           |                  |              |                |                |   |
| A. 一般情況                                 |                        |                           |                  |              |                |                |   |
| B. 往來賬戶                                 |                        |                           |                  |              |                |                |   |
| C. 儲蓄账尸<br>D. 定期、诵知及菫利¥                 | <sup>齤</sup> 儲蓄存款      |                           |                  |              |                |                |   |
| E. 自動櫃員機服務                              |                        |                           |                  |              |                |                |   |
| F. 電話銀行服務                               | ×− n= = ≠ / 1/2 ≤+ ×3K | <del>**</del> • • • • • • | 5                |              |                |                |   |
| G. 網上銀行服務/手機:<br>日 雷子结單 / 雷子诵9          | 限行服務 / 移動證:<br>印書服務    | 芬App服药                    | 6                |              |                |                |   |
| 1 3.18个举领上组体的                           | 28                     |                           |                  |              |                |                | Ŧ |
| 客戶声明:                                   |                        |                           |                  |              |                |                |   |
| 本人声明已阅读及清<br>该等条款及细则于日后作。               | 楚明白,并同意接受<br>出的任何修订。   | 嶺約束。∮                     | 加本人继续侦           | 使用相关服        | 務,即表           | 示同意接           | 受 |
| 移动证券APP交易渠道之(<br>经移动证券APP交易渠道:<br>(按此)。 | 用金率收费将与阁下<br>买卖潜股之佣金率收 | 的网上交易<br>费,可参考            | 易渠道佣金率<br>5一般银行服 | 相同,如<br>务及「金 | 阁下欲参;<br>葵花理财. | 考一般客/<br>」服务收到 | 白 |

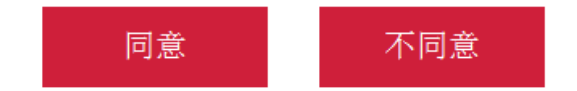

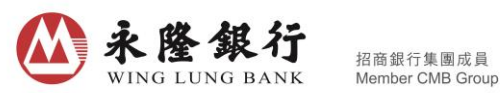

6. 设定您的移动证券交易账号,点击下一步;

设定您的移动证券交易账号

|                    | 1                          | > 2                        |                        | 3                       | $\rangle$ | 4     | $\rangle$ | 5 |
|--------------------|----------------------------|----------------------------|------------------------|-------------------------|-----------|-------|-----------|---|
| 请设定<br>交易帐         | 您的移动证<br>号由 <b>8-12个</b>   | E券交易账号                     | ,用作强<br>3/ <b>动数字</b>  | 论入移动<br>2 <b>11 成</b> , | 证券应用      | 用程式时  | 使用。       |   |
| 并且不                | 能与网上的                      | 银行的登记                      | 名号相同                   | ,设定<br>],设定             | 后不能       | 更改。   |           |   |
|                    | 移式                         | <b>小证券交易</b> 财             | ᡬ号: ┖                  | est0123                 |           |       |           |   |
|                    |                            | 清                          | 除                      |                         | 下—        | 步     |           |   |
| 〉土:<br>1<br>2<br>3 | . 移动证券<br>. 腾讯自逻<br>. 腾讯自逻 | App服务设<br>起股只提供简<br>起股只可与现 | 定将于登<br>3体版本。<br>3金证券财 | 记完成)<br>《户绑定            | 后下一个<br>。 | ·工作天经 | 主效。       |   |

7. 选择您的证券账户号码,输入交易密码,点击下一步; 选择您的移动证券App服务证券账户

| 1           | $\rangle$  | 2    | $\rightarrow$ | 3   |         | 4 | $\rangle$ | 5 |
|-------------|------------|------|---------------|-----|---------|---|-----------|---|
|             |            | 移动证  | [券交易          | 账号: | Test123 |   |           |   |
| 适用的移动       | 证券应用       | 程式   |               |     |         |   |           |   |
| 「腾讯自选加      | <u>ځ</u> ا |      |               |     |         |   | 4         |   |
| 请选择可于积      | 多动证券       | 应用程式 | 式操作之          | 证券账 | 户号码     |   |           |   |
| 613-0 00005 | -7         |      |               |     |         |   |           |   |
| 613-33      | -7         |      |               |     |         |   |           |   |
| 自设移动应用      | 相程式的       | 交易密码 | 马             |     |         |   |           |   |
| 密码:         | •••        |      |               |     |         |   |           |   |
| 确认新密码: •••  | •••••      |      |               |     |         |   |           |   |
|             |            | 返回   | I             |     | 下一      | 步 |           |   |
| 注:          |            |      |               |     |         |   |           |   |

- 1. 移动证券App服务设定将于登记完成后下一个工作天生效。
- 2. 腾讯自选股只提供简体版本。
- 3. 腾讯自选股只可与现金证券账户绑定。

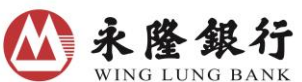

8. 核对您的移动证券 App 服务设定,输入「保安编码器」的一次性密码,点击确 定;

确定您的移动证券App服务设定

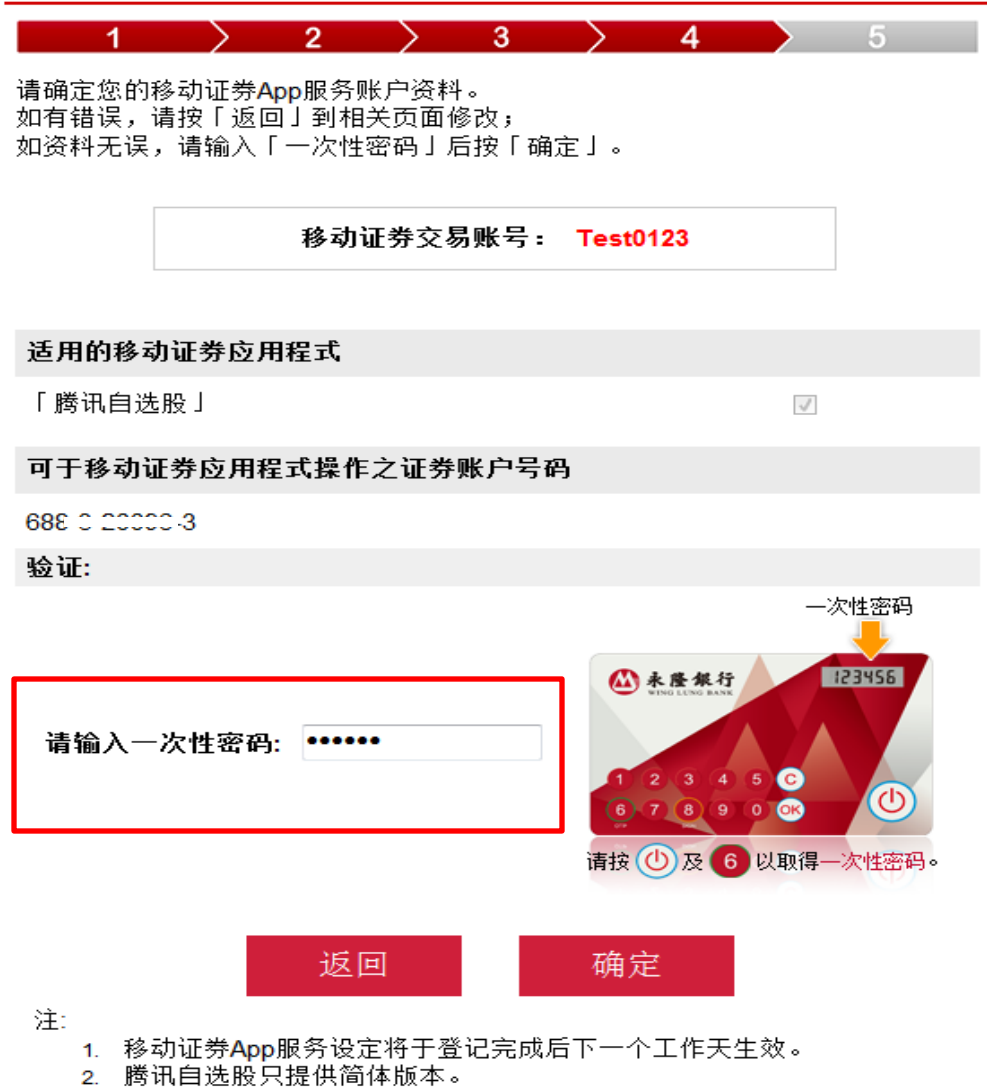

3. 腾讯自选股只可与现金证券账户绑定。

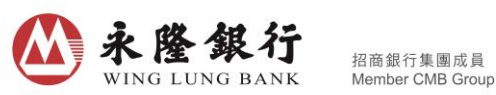

9. 您的移动证券 App 服务设定已完成,此服务将于下一个工作天生效;

#### 您的移动证券App服务设定已完成

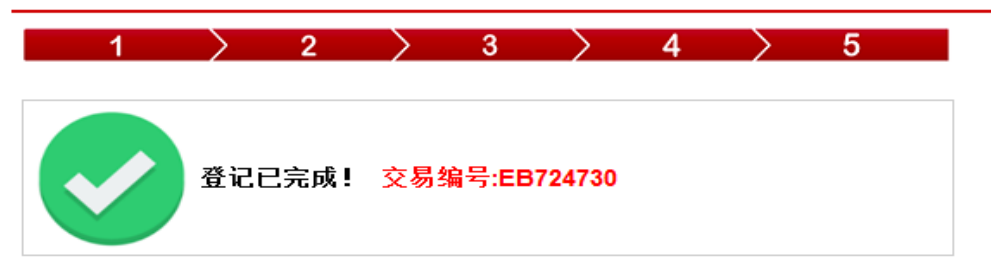

登记完成!您的移动证券交易账号及设定会于下一个工作天生效。 请使用已设定的交易账号及保安编码器登入移动证券应用程式。

有关服务详情,请 <u>按此</u>。

移动证券交易账号: Test0123

#### 适用的移动证券应用程式

「腾讯自选股」

#### 可于移动证券应用程式操作之证券账户号码

688 \_ \_\_\_\_ 3-3

注:

- 1. 移动证券App服务设定将于登记完成后下一个工作天生效。
- 2. 腾讯自选股只提供简体版本。
- 3. 腾讯自选股只可与现金证券账户绑定。

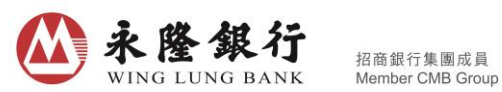

10. 移动证券 App 服务\*生效后,您可使用已设定的交易账号、交易密码及「保安编码器」之一次性密码登入腾讯自选股;

## \*本行的移动证券 App 服务暂时只包括腾讯自选股。

|                  | <                           | 交易登录             | 更换券商   | <b>ک</b> ک | 杨登录      |     |
|------------------|-----------------------------|------------------|--------|------------|----------|-----|
|                  |                             | <b>企</b><br>永隆银行 |        |            | シ際相伝     |     |
|                  | 1 交易账号                      |                  | 〇 记住   | │ × 保留     | ₹编码器验证   |     |
|                  |                             |                  | 0 75   | 请输入保安编码    | }器之一次性密码 |     |
| 5                | 2 交易密码                      |                  | 〇可见    | 4          |          |     |
|                  | 3                           | 登录               |        |            |          |     |
|                  |                             |                  | 登录遇到问题 | 5          | 确认       |     |
|                  |                             |                  |        |            |          | 页   |
|                  | <mark>V</mark> <del>1</del> | 戈同意《免责声明         | 3»     |            |          |     |
|                  | 1 输入已设定                     | <b> 〔</b> 的交易账号  |        | 4 输入「f     | 呆安编码器」   | 的一次 |
| $\left( \right)$ | 2 输入自设的                     | 交易密码             |        | 5 按「确认     | 人」登入腾讯   | 自选股 |
| $\left( \right)$ | 3 按「登录」                     |                  |        |            |          |     |

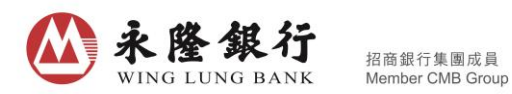

# B. 您已登记「移动证券 App 服务」,尚未自设交易密码

1. 请准备好「保安编码器」,然后进入永隆银行网站主页 <u>www.winglungbank.com</u>, 并登入永隆个人网上银行服务;

个人网上银行登入

| 个人网上银行                   | 网上信用卡        | 网上电话银行               |
|--------------------------|--------------|----------------------|
| 您现在所登入的是: <mark>1</mark> | 卜人网上银行       |                      |
| 登记名                      | 号:           |                      |
| 密科                       | <b>冯:</b>    |                      |
| 验证者                      | <u>д</u> : 6 | 5352 <sub>更新图像</sub> |
|                          | 传送           | 清除                   |
|                          | 密码是大细梢       | 皆有别的                 |
|                          | 忘记密码         |                      |

2. 登入后点击页面右上角「证券」;

| 账户管理 | 银行服务 | 信用卡 | 保险 | 证 券 | 投资理财 | 个人设定 |
|------|------|-----|----|-----|------|------|
|      |      |     |    |     |      |      |

3. 在移动证券 App 服务设定之栏位上点击「进入」;

| 移动证券App服务设 | 淀                   |           |
|------------|---------------------|-----------|
|            | 请按进入继续登记/设定移动<br>定。 | j证券App服务设 |
|            |                     | 进入 >>>    |

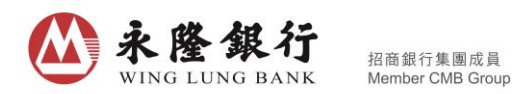

4. 选择「设定密码」;

### 移动证券App服务设定

您的移动证券交易账号及设定如下。 如需修改户口设定,请按「更改服务」; 日后如欲终止移动证券App服务,请按「终止服务」。

|                      | 移动证约                                 | 券交易账号: NSO                     | 10401    |  |
|----------------------|--------------------------------------|--------------------------------|----------|--|
|                      |                                      |                                |          |  |
| 适用的移动                | <b>办证券应用程式</b>                       |                                |          |  |
| 「腾讯自送                | ≧股亅                                  |                                |          |  |
| 可于移动认                | 正券应用程式操作                             | 之证券账户号码                        |          |  |
| 688-                 | 1-1                                  |                                |          |  |
| 注:                   | 终止服务                                 | 更改服务                           | 设定密码     |  |
| 1. 移<br>2. 腾<br>3. 腾 | 动证券App服务设定<br>讯自选股只提供简ℓ<br>讯自选股只可与现剩 | E将于登记完成后下-<br>体版本。<br>金证券账户绑定。 | 一个工作天生效。 |  |

5. 输入交易密码,然后输入「保安编码器」的一次性密码密码,点击传送;

### 移动证券App服务设定

| 设定密 | 码 - 输入                    |                                                                                                    |
|-----|---------------------------|----------------------------------------------------------------------------------------------------|
|     | 密码: (必须为8 - 10个位的英文字母及数字) |                                                                                                    |
|     | 确认新密码:                    |                                                                                                    |
| 验证: |                           |                                                                                                    |
| 请   | 输入一次性密码:                  | COCCCC —次性密码   ① たまたり ①   ① たまたり ①   ① たまたり ①   ① たまたり ③   ③ たまたり ③   ③ たまたり ③   ③ たまたり ③   ③ たまたり ③   ④ たまたり ③   ● ● ● ●   ● ● ● |
|     |                           | 直至取得一次性密码                                                                                                    |

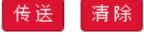

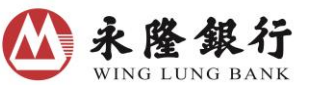

招商銀行集團成員 Member CMB Group

6. 您的移动证券 App 服务之交易密码已经成功设定,并实时生效;

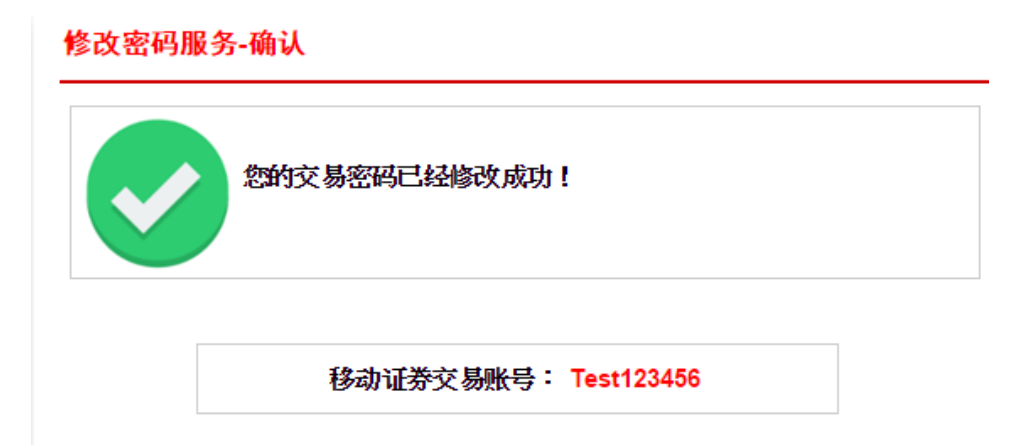

7. 交易密码生效后,您可使用已设定的交易账号、交易密码及「保安编码器」之 一次性密码 登入腾讯自选股;

| <            | 交易登录             | 更换券商     |                       | 交易登录           | 更换券商 |  |
|--------------|------------------|----------|-----------------------|----------------|------|--|
|              | <b>必</b><br>永隆银行 |          |                       |                |      |  |
| 1 交易账号       |                  | 〇 记住     | 、                     | <b>保安编码器验证</b> | a    |  |
| 2 交易密码       | 马                | 〇 可见     |                       |                | -    |  |
| 3            | 登录               |          |                       |                |      |  |
|              |                  | 登录遇到问题   | 5                     | 确认             | Į.   |  |
|              |                  |          |                       |                |      |  |
| ł            | \star 我同意《免责声明》  | <b>》</b> |                       |                |      |  |
| 1 输入已设定的交易账号 |                  |          | 4 输入「保安编码器」的一次<br>性密码 |                |      |  |
| 2 输入自设的交易密码  |                  |          |                       | 5 按「确认」登入腾讯自选股 |      |  |
| 3 按「登        | 登录」              |          |                       |                |      |  |